## FORMATO 2276 - INFORMACIÓN CERTIFICADO DE INGRESOS Y RETENCIONES PARA PERSONAS NATURALES EMPLEADOS

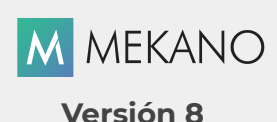

version a

| Objetivo       | Aprender a configurar el Formato 2276 establecido por la DIAN para reportar la información exógena relacionada con los Certificados de Ingresos y Retenciones para personas Naturales Empleados. |
|----------------|----------------------------------------------------------------------------------------------------|
| Ruta de Acceso | Menú «Configuracion» Opción «Parámetros Medios», pestaña «Formatos» Código 2276                                                                                                    |

| PRINCIPAL | * (                                                   | CODIGO | NOMBRE DEL FORMATO                                   | СРТ | TDOC     | NID          | DV           | APL1         | APL2     | NOM1     | NOM2         | RAZ | DIR          | DPTO         | MUN          | PAIS | EMAIL    |
|-----------|-------------------------------------------------------|--------|------------------------------------------------------|-----|----------|--------------|--------------|--------------|----------|----------|--------------|-----|--------------|--------------|--------------|------|----------|
| Formatos  |                                                       | 1588   | SALDOS DE CUENTAS POR PAGAR AL 31 DE DICIEMBRE EN CI | ~   | ~        | ~            | ~            | ~            | ~        | ~        | ~            | ~   | ~            | ~            | ~            | ~    |          |
| Concentos |                                                       | 1647   | INFORMACION DE INGRESOS RECIBIDOS PARA TERCEROS      | ~   | ~        | ~            | ~            | ~            | ~        | ~        | ~            | ~   |              |              |              | ~    |          |
| Conceptos | 2275 INGRESOS NO CONSTITUTIVOS DE RENTA NI GANANCIA C |        | INGRESOS NO CONSTITUTIVOS DE RENTA NI GANANCIA OCA   | ~   | ~        | ~            | ~            | ~            | ~        | ~        | ~            | ~   | ~            | ~            | ~            | ~    | <b>~</b> |
|           | Þ                                                     | 2276   | INFORMACIÓN CERTIFICADO DE INGRESOS Y RETENCIONES    |     | <b>V</b> | ∠            | $\checkmark$ | $\checkmark$ | <b>Z</b> | <b>Z</b> | $\checkmark$ |     |              | $\checkmark$ | $\checkmark$ |      |          |
|           |                                                       | 2278   | INFORMACION DE LA COMPRA DE BONOS ELECTRONICOS       |     | ¥        | $\checkmark$ | ~            | <b>~</b>     | ~        | ~        | <b>~</b>     | ~   | $\checkmark$ | ~            | <b>~</b>     | ~    | ~        |
|           |                                                       | 2280   | DEDUCCION EMPLEADAS VICTIMAS DE LA VIOLENCIA         |     | ~        | ~            | ~            | ~            | ~        | ~        | <b>~</b>     |     |              |              |              |      |          |

## DESCRIPCIÓN

Como lo establece la norma, la finalidad del formato 2276 consiste en reportar el certificado de ingresos y retenciones 220, que se expide a todos los empleados por el año gravable a reportar, ya sean empleados por salarios o empleados por servicios, sin importar el monto pagado y/o causado durante el año.

Mekano es el sistema óptimo que le permite obtener dicha información de una manera fácil y automática según los requisitos de Ley; a continuación veremos cómo revisar, editar y vincular las respectivas cuentas en el formato 2276.

Para generar información exógena en Mekano, tenga en cuenta que el sistema tiene una previa parametrización que incluye los conceptos básicos que cada formato requiere, lo cual le permitirá configurar rápidamente cada empresa que aplique para presentar esta información.

## AMBIENTE DE TRABAJO

Según el modelo de seguridad que ofrece **Mekano**, para que un usuario pueda realizar la configuración y generación de los medios magnéticos, es indispensable que en su perfil tenga habilitado el menú «**Configuración**» y la opción «**Parámetros Medios**», además el menú «**Contable**» opción «**Medios**» y el menú «**Consultas**»; adicional deben estar activados los permisos requeridos, como: Adicionar, Editar, Eliminar, Moldear, Desmoldear, Desbloquear, Visualizar, Imprimir, Ejecutar, Exportar, Recolectar, entre otros. los cuales son fijados previamente por el usuario Supervisor, que tiene la facultad para activar o restringir. (ver «<u>Perfiles</u>»).

Gracias a que **Mekano** es un software amigable y de fácil uso, sus ventanas tienen el mismo método para adicionar, grabar, editar o borrar registros. Para mayor ilustración, observe en el siguiente recuadro los botones más usados de la Barra de Funciones, cada uno va acompañado de una tecla rápida:

| + | Adicionar<br>[ <b>Ins</b> ] | - | Grabar<br>[ <b>F3</b> ] |  | Editar<br>[ <b>F2</b> ] |  | Borrar<br>[ <b>Supr</b> ] | 2 | Refrescar<br>[ <b>Shift +F3</b> ] |
|---|-----------------------------|---|-------------------------|--|-------------------------|--|---------------------------|---|-----------------------------------|
|---|-----------------------------|---|-------------------------|--|-------------------------|--|---------------------------|---|-----------------------------------|

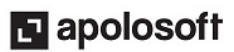

Además, en Mekano también se pueden encontrar campos de tipo selección, que se activan e inactivan con el mouse o con la barra espaciadora, según el caso. Para mayor comprensión ver siguiente cuadro: :

| ~ | Campo Activado (activo o marcado)                                                                                                    | Campo Inactivo (en blanco)                                                                                                    |
|---|----------------------------------------------------------------------------------------------------|----------------------------------------------------------------------------------------------------|
|   | Campo Null - Significa que está pendiente por<br>registro, cuyos atributos aún no han sido definid<br>la barra de funciones, pues todo campo debe que | definir (Así aparece el campo luego de crear un nuevo<br>os o validados). Recuerde oprimir el botón Refrescar de<br>dar marcado o en blanco. |

## **CONFIGURACIÓN FORMATO 2276**

Para iniciar la configuración de **Medios Magnéticos** en **Mekano**, lo primero que debemos hacer es verificar que los datos del tercero solicitados por la DIAN en el prevalidador para el formato 2276, se encuentren marcados en Mekano, dicha verificación se podrá realizar a través de los siguientes pasos:

1. Active el prevalidador y en el campo «Formato a diligenciar» seleccione el respectivo formato.

| Diligenciar            | 001011                                                                                                    |
|------------------------|----------------------------------------------------------------------------------------------------|
| Formato a diligenciar: | 2276(V-1) - Información Certificado de Ingresos y Retenciones para p                                                                                                    |
| Validar<br>Formato:    | 1010(V-8) - Información de socios, accionistas, comuneros y/o coop∉<br>1011(V-6) - Información de las declaraciones Tributarias<br>1012(V-7) - Información de declaraciones tributarias, acciones, inversi<br>1056(V-9) - Pagos o Abonos en cuenta y retenciones por secretarios<br>1647(V-2) - Ingresos recibidos para terceros<br>2275(V-1) - Ingresos No Constitutivos de Renta Ni Ganancia Ocasiona |
| Archivo a validar:     | 2276(V-1) - Información Certificado de Ingresos y Retenciones para pl<br>2278(V-1) - Información de la Compra de Bonos Eléctricos                                                                                                    |
|                        | 💩 Examhar 刘 🐼 Validar                                                                                                    |

**2.** Luego verifique el nombre de cada una de las columnas relacionadas con la información de los terceros a reportar, especificadas en el prevalidador de la DIAN e ingrese a Mekano para activar aquellos campos relacionados con cada columna:

|   | 2276<br>Información Certificado de Ingresos y Retenciones para<br>personas naturales Empleados |     |                  |             |             |                 |           |                          |                            |                     |                                 |                    |                             |                |                                   |                                    |                             |                                        |      |                                                                                                    |
|---|------------------------------------------------------------------------------------------------|-----|------------------|-------------|-------------|-----------------|-----------|--------------------------|----------------------------|---------------------|---------------------------------|--------------------|-----------------------------|----------------|-----------------------------------|------------------------------------|-----------------------------|----------------------------------------|------|----------------------------------------------------------------------------------------------------|
| • | Tipo de<br>documento de<br>empleado Primer Segundo Primer<br>Apellido Nombre                   |     |                  |             | N           | Otros<br>ombres | Fi<br>S C | echa<br>perio<br>ertific | inicial<br>do de<br>cación | Fec<br>Per<br>Certi | ha Final<br>iodo de<br>ficacior | Fe<br>exp<br>del c | cha d<br>oedicio<br>ertific | e<br>ón<br>ado | Departa<br>dond<br>pract<br>reter | amento<br>le se<br>icó la<br>ición | o Mu<br>doi<br>prae<br>rete | ncipio<br>Ide se<br>cticó la<br>ención |      |                                                                                                    |
| * | CODIGO                                                                                         |     | NOM              | BRE DEL FOI | RMATO       |                 | СРТ       | TDOC                     | NID                        | DV                  | APL1                            | APL2               | NOM1                        | NOM2           | RAZ                               | DIR                                | DPTO                        | MUN                                    | PAIS | EMAIL                                                                                                    |
|   | 1647                                                                                           | INF | ORMACION DE ING  | RESOS RECI  | BIDOS PARA  | TERCEROS        | ~         | ~                        | ~                          | ~                   | ~                               | ~                  | ~                           | ~              | ~                                 |                                    |                             |                                        | ~    |                                                                                                    |
|   | 2275                                                                                           | ING | RESOS NO CONSTI  | TUTIVOS DE  | RENTA NI GA | ANANCIA OC/     | ~         | <b>~</b>                 | ~                          | ~                   | <b>~</b>                        | <b>~</b>           | ~                           | ~              | <b>~</b>                          | ~                                  | ~                           | <b>~</b>                               | ~    | <ul> <li>Image: A set of the set of the</li></ul> |
| ۲ | 2276                                                                                           | INF | ORMACIÓN CERTIF  | ICADO DE IN | NGRESOS Y R | ETENCIONES      |           | ~                        | ∠                          | $\checkmark$        | <b>~</b>                        | <b>~</b>           | <b>~</b>                    | ~              |                                   |                                    | $\checkmark$                | <b>~</b>                               |      |                                                                                                    |
|   | 2278                                                                                           | INF | ORMACION DE LA C | COMPRA DE E | BONOS ELEC  | TRONICOS        |           | ~                        | ~                          | $\checkmark$        | ~                               | ~                  | ~                           | ~              | ~                                 | $\checkmark$                       | ~                           | ~                                      | ~    | ~                                                                                                    |
|   | 2280                                                                                           | DE  | DUCCION EMPLEADA | AS VICTIMAS | DE LA VIOLE | ENCIA           |           | ~                        | ~                          | $\checkmark$        | <b>~</b>                        | ~                  | ~                           | ~              |                                   |                                    |                             |                                        |      |                                                                                                    |

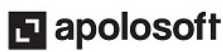

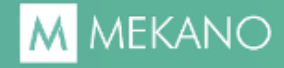

| САМРО       | DESCRIPCIÓN DEL CAMPO                                   |
|-------------|---------------------------------------------------------|
| TDOC        | Tipo de Documento del Empleado.                         |
| NID         | Número de Identificación del Empleado.                  |
| APL1 - APL2 | Primer y Segundo Apellido del Empleado.                 |
| NOM1        | Primer Nombre del Empleado.                             |
| NOM2        | Otros nombres del Empleado.                             |
| DPTO        | Código del Departamento donde se practicó la retención. |
| MUN         | Municipio donde se practicó la Retención                |

**4.** Las columnas **"Fecha Inicial periodo de certificación"**, **"Fecha Final Periodo de Certificación"**, **"Fecha de expedición del certificado"** y **"Número de entidades que consolidan la Retención"** se configuran dando clic en la pestaña **«Cadena Adicional**», a partir de la versión 7.0 de Mekano, encontrará en esta ventana los datos necesarios para su diligenciamiento automático, si lo requiere podrá editarlos indicando el número de entidades y las fechas según sus requerimientos.

| Formato                                                                                 | Valores | Nombre Valores | Tercero | Mandatario | CADENA ADICIONAL: | EQUIVALENCIA: |  |  |  |  |  |  |
|-----------------------------------------------------------------------------------------|---------|----------------|---------|------------|-------------------|---------------|--|--|--|--|--|--|
| CADENA ADICIONAL: henti="1" fecini="2015-01-01" fecfin="2015-12-31" fecexp="2015-12-31" |         |                |         |            |                   |               |  |  |  |  |  |  |

5. A continuación, haciendo uso de la tecla (➤), podrá desplazarse hacia la derecha y ubicarse en los campos "Valor 1" hasta "Valor 10" exigidos en el prevalidador, estos deben ser activados de manera correcta. Así mismo los nombres de los valores también los puede verificar en los campos que se encuentran continuos, llamados «Nombre Valor 1», «Nombre Valor 2» … hasta «Nombre Valor 10», que según las especificaciones técnicas se distinguen como lo muestra la siguiente imagen:

| * | CODIGO | NOMBRE DEL FORMATO                                 | VALOR<br>1 | VALOR<br>2 | VALOR<br>3 | VALOR<br>4 | VALOR<br>5 | VALOR<br>6 | VALOR<br>7 | VALOR<br>8 | VALOR<br>9 | VALOR<br>10                                                                                                    |
|---|--------|----------------------------------------------------|------------|------------|------------|------------|------------|------------|------------|------------|------------|----------------------------------------------------------------------------------------------------|
|   | 2275   | INGRESOS NO CONSTITUTIVOS DE RENTA NI GANANCIA OCA | ~          | ~          |            |            |            |            |            |            |            |                                                                                                    |
| Þ | 2276   | INFORMACIÓN CERTIFICADO DE INGRESOS Y RETENCIONES  | <b>V</b>   | <b>V</b>   | <b>V</b>   | ~          | <b>V</b>   | <b>V</b>   | <b>V</b>   | ~          | <b>V</b>   | <ul> <li>Image: A start of the start of the start of</li></ul> |
|   | 2278   | INFORMACION DE LA COMPRA DE BONOS ELECTRONICOS     | ¥          |            |            |            |            |            |            |            |            |                                                                                                    |
|   | 2280   | DEDUCCION EMPLEADAS VICTIMAS DE LA VIOLENCIA       | ~          | <b>~</b>   |            |            |            |            |            |            |            |                                                                                                    |

| * | CODIGO | NOMBRE DEL FORMATO                                 | NOMBRE<br>VALOR 1 | NOMBRE<br>VALOR 2 | NOMBRE<br>VALOR 3 | NOMBRE<br>VALOR 4 | NOMBRE<br>VALOR 5 | NOMBRE<br>VALOR 6 | NOMBRE<br>VALOR 7 | NOMBRE<br>VALOR 8 | NOMBRE<br>VALOR 9 | NOMBRE<br>VALOR 10 |
|---|--------|----------------------------------------------------|-------------------|-------------------|-------------------|-------------------|-------------------|-------------------|-------------------|-------------------|-------------------|--------------------|
|   | 2275   | INGRESOS NO CONSTITUTIVOS DE RENTA NI GANANCIA OCA | vtotali           | vrenta            |                   |                   |                   |                   |                   |                   |                   |                    |
| Þ | 2276   | INFORMACIÓN CERTIFICADO DE INGRESOS Y RETENCIONES  | pagoe             | cespag            | grep              | peninv            | ingremple         | totaling          | aporsal           | aporteper         | aporpens          | vretemp            |
|   | 2278   | INFORMACION DE LA COMPRA DE BONOS ELECTRONICOS     | vtotal            |                   |                   |                   |                   |                   |                   |                   |                   |                    |
|   | 2280   | DEDUCCION EMPLEADAS VICTIMAS DE LA VIOLENCIA       | spaganio          | prestemp          |                   |                   |                   |                   |                   |                   |                   |                    |

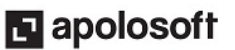

Las columnas "**Valor**" en Mekano representan a cada una de las columnas del prevalidador así:

| Valor 1              | Valor 2                                        | Valor 3                     | Valor 4                                             | Valor 5                               | Valor 6                     | Valor 7                              | Valor 8                                                                        | Valor 9                                                             | Valor 10                                                                  |
|----------------------|------------------------------------------------|-----------------------------|-----------------------------------------------------|---------------------------------------|-----------------------------|--------------------------------------|--------------------------------------------------------------------------------|---------------------------------------------------------------------|---------------------------------------------------------------------------|
| Pagos al<br>Empleado | Cesantías e<br>Intereses<br>Pagadas<br>Periodo | Gastos de<br>Representación | Pensiones de<br>Jubilación,<br>vejez o<br>invalidez | Otros<br>Ingresos<br>como<br>Empleado | Total<br>Ingresos<br>Brutos | Aportes<br>Obligatorios<br>por Salud | Aportes Obligatorios<br>a fondos de<br>pensiones y<br>solidaridad<br>pensional | Aportes<br>Voluntarios a<br>fondos de<br>Pensiones y<br>Cuentas AFC | Valores de las<br>Retenciones en<br>la Fuente por<br>Pagos al<br>Empleado |

De esta forma, cada columna se asocia en la ventana "Conceptos" a través de la columna "Valor":

| * | FORMATO | CODIGO | NOMBRE CONCEPTO MEDIOS       | CUENTA | TIPO | SALDO  | VALOR | TOPE   | TERCERO | FORZOSO | MANDATARIO | REVELAR | NOMINA  |
|---|---------|--------|------------------------------|--------|------|--------|-------|--------|---------|---------|------------|---------|---------|
| Þ | 2276    | -      | PAGOS AL EMPLEADO            | 510506 |      | FINAL  | UNO   | \$0.00 |         |         |            |         | TERCERO |
|   | 2276    | -      | TOTAL INGRESOS BRUTOS        | 2510   | CE   | DEBITO | SEIS  | \$0.00 |         |         |            |         | TERCERO |
|   | 2276    | -      | TOTAL INGRESOS BRUTOS        | 2520   | CE   | DEBITO | SEIS  | \$0.00 |         |         |            |         | TERCERO |
|   | 2276    | -      | TOTAL INGRESOS BRUTOS        | 2530   | CE   | DEBITO | SEIS  | \$0.00 |         |         |            |         | TERCERO |
|   | 2276    | -      | TOTAL INGRESOS BRUTOS        | 2540   | CE   | DEBITO | SEIS  | \$0.00 |         |         |            |         | TERCERO |
|   | 2276    | -      | OTROS INGRESOS COMO EMPLEADO | 2520   | CE   | DEBITO | CINCO | \$0.00 |         |         |            |         | TERCERO |
|   | 2276    | -      | OTROS INGRESOS COMO EMPLEADO | 2530   | CE   | DEBITO | CINCO | \$0.00 |         |         |            |         | TERCERO |
|   | 2276    | -      | OTROS INGRESOS COMO EMPLEADO | 2540   | CE   | DEBITO | CINCO | \$0.00 |         |         |            |         | TERCERO |
|   | 2276    | -      | OTROS INGRESOS COMO EMPLEADO | 2525   | CE   | DEBITO | CINCO | \$0.00 |         |         |            |         | TERCERO |
|   | 2276    | -      | OTROS INGRESOS COMO EMPLEADO | 261020 | CE   | DEBITO | CINCO | \$0.00 |         |         |            |         | TERCERO |
|   | 2276    | -      | OTROS INGRESOS COMO EMPLEADO | 261015 | CE   | DEBITO | CINCO | \$0.00 |         |         |            |         | TERCERO |

## CONFIGURACIÓN CONCEPTOS

Una vez finalizada la parametrización de los campos que corresponden a la información de los Terceros que se reportan en el Formato 2276, deberá ubicarse nuevamente en el bloque **«Principal»** y dar clic en el botón **«Conceptos»**, allí encontrará predefinidos varios conceptos con código (\_). Para realizar su parametrización basta con seleccionar el concepto y digitar en el campo **«Cuenta»**, el código de la cuenta auxiliar o de Nivel que corresponda al concepto a reportar, no olvide que los campos "Saldo" y "Tipo" podrán editarse dependiendo de la información que se quiere tomar desde Mekano.

| PRINCIPAL | * | FORMATO | CODIGO | NOMBRE CONCEPTO MEDIOS       | CUENTA | TIPO | SALDO  | VALOR | TOPE   | TERCERO | FORZOSO | MANDATARIO | REVELAR | NOMINA  |
|-----------|---|---------|--------|------------------------------|--------|------|--------|-------|--------|---------|---------|------------|---------|---------|
| Formatos  | Þ | 2276    | -      | PAGOS AL EMPLEADO            | 510506 |      | FINAL  | UNO   | \$0.00 |         |         |            |         | TERCERO |
| Concentos |   | 2276    | -      | TOTAL INGRESOS BRUTOS        | 2510   | CE   | DEBITO | SEIS  | \$0.00 |         |         |            |         | TERCERO |
| Conceptos |   | 2276    | -      | TOTAL INGRESOS BRUTOS        | 2520   | CE   | DEBITO | SEIS  | \$0.00 |         |         |            |         | TERCERO |
|           |   | 2276    | -      | TOTAL INGRESOS BRUTOS        | 2530   | CE   | DEBITO | SEIS  | \$0.00 |         |         |            |         | TERCERO |
|           |   | 2276    | -      | TOTAL INGRESOS BRUTOS        | 2540   | CE   | DEBITO | SEIS  | \$0.00 |         |         |            |         | TERCERO |
|           |   | 2276    | -      | OTROS INGRESOS COMO EMPLEADO | 2520   | CE   | DEBITO | CINCO | \$0.00 |         |         |            |         | TERCERO |
|           |   | 2276    | -      | OTROS INGRESOS COMO EMPLEADO | 2530   | CE   | DEBITO | CINCO | \$0.00 |         |         |            |         | TERCERO |

#### Importante:

- Mekano tiene predefinidos los conceptos más comunes, con los atributos básicos para el buen funcionamiento de la Rutina, sin embargo si lo requiere podrá editar dichos atributos asignando la configuración según el manejo de su empresa.
- Si en un mismo concepto se requieren asociar varias cuentas, se crea un nuevo registro con el mismo concepto.

### INFORME ÚTIL PARA REALIZAR LA CONFIGURACIÓN

Para realizar la configuración de esta ventana se recomienda generar desde el Menú «**Consultas**» Opción «**Estados Financieros**» Grupo «**Libros y Saldos de Cuentas**», Informe "**Libro Mayor y Balances**" (<u>Ver Informes Mekano</u>), indicando en la región filtro el rango de fecha y demás aspectos relevantes para la configuración de los conceptos; al abrir el archivo podrá seleccionar las cuentas asociadas con cada concepto para asignarlas en el campo "**Cuenta**".

COMERCIALIZADORA Y SERVICIOS GENERALES LTDA Nit: 700800900-6 LIBRO MAYOR Y BALANCES - Terceros Desde: enero 01, 2016 Hasta: diciembre 31, 2016 MOVIMIENTO Cuenta Nombre Cuenta Saldo Anterior Déb itos Créd itos Saldo Final 510506 SUELDOS 0.00 9,247,402.00 0.00 9,247,402.00 51050601 Sueldos 0.00 9,247,402.00 0.00 9,247,402.00 510527 AUXILIO DE TRANSPORTE 0.00 484,330.00 0.00 484,330.00 Auxilio De Transporte 0.00 484,330.00 0.00 484,330.00 51052701

Si lo requiere podrá exportar el informe a excel y realizar desde allí la respectiva verificación, para hacerlo ubíquese en la parte superior de la pantalla y de clic en el botón «**Exportar**»; Mekano genera un mensaje indicando su ruta de ubicación.

| Reportes Financieros MK                                          |
|------------------------------------------------------------------|
| Informe exportado a 'C:\REMOTO_LOCAL\Informes\INFORME_CUE010101' |
| ОК                                                               |

Como se observa, el informe queda guardado en la carpeta donde está instalado el "**Mekano Remoto**", generalmente es el «**Disco Local C**», dentro de dicha carpeta ubique la subcarpeta «**Informes**» y allí encontrará los archivos que han sido exportados, de esta manera podrá analizar la información según lo requiera.

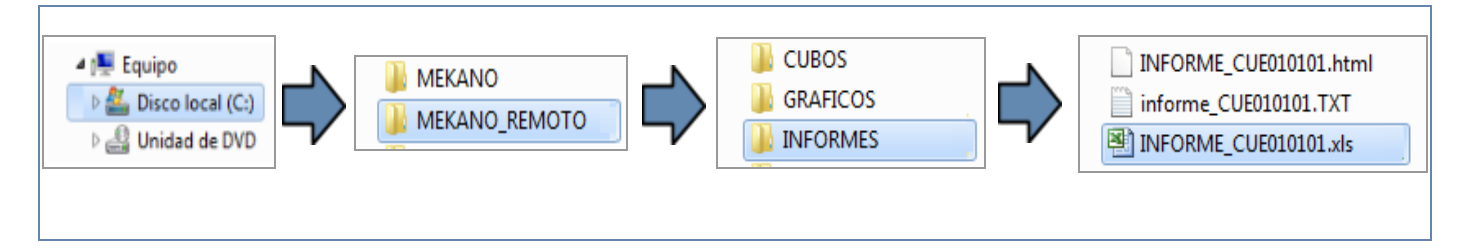

### Modelo de Configuración Valor 1 - Pagos al Empleado

| 1 | PRINCIPAL | * | FORMATO | CODIGO | NOMBRE CONCEPTO MEDIOS                                  | CUENTA | TIPO | SALDO      | VALOR |
|---|-----------|---|---------|--------|---------------------------------------------------------|--------|------|------------|-------|
|   | Formatos  |   | 1001    | 5001   | SALARIOS, PRESTACIONES SOCIALES Y DEMAS PAGOS LABORALES | 510506 |      | MOVIMIENTO | UNO   |
|   | Concentos |   | 1001    | 5001   | SALARIOS, PRESTACIONES SOCIALES Y DEMAS PAGOS LABORALES | 520506 |      | MOVIMIENTO | UNO   |
|   | Conceptos |   | 1001    | 5001   | SALARIOS, PRESTACIONES SOCIALES Y DEMAS PAGOS LABORALES | 520527 |      | MOVIMIENTO | UNO   |
|   |           |   | 1001    | 5001   | SALARIOS, PRESTACIONES SOCIALES Y DEMAS PAGOS LABORALES | 510527 |      | MOVIMIENTO | UNO   |

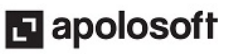

- SALDO INAL INICIAL decir si desea que el sistema tome el saldo Inicial, Final, Movimiento, Débito, Crédito, Base o MOVIMIENTO DEBITO CREDITO BASE ULTIMO MES

• En el campo "Saldo" se debe seleccionar el tipo de saldo que desea tomar de cada cuenta, es

- Recuerde que en esta ventana como en las demás ventanas del programa es posible Editar, Eliminar e • Insertar nuevos registros.
- Las empresas que tienen el módulo de Nómina deben seleccionar en el campo "Nómina" la opción "Empleado", para las demás empresas será la opción "Tercero".

| * | FORMATO | CODIGO | NOMBRE CONCEPTO MEDIOS                                  | CUENTA | TIPO | SALDO      | VALOR | NOMINA   |
|---|---------|--------|---------------------------------------------------------|--------|------|------------|-------|----------|
|   | 1001    | 5001   | SALARIOS, PRESTACIONES SOCIALES Y DEMAS PAGOS LABORALES | 510506 |      | MOVIMIENTO | UNO   | EMPLEADO |
|   | 1001    | 5001   | SALARIOS, PRESTACIONES SOCIALES Y DEMAS PAGOS LABORALES | 520506 |      | MOVIMIENTO | UNO   | EMPLEADO |

### Modelo de Configuración Valor 2 - Cesantías e Intereses Pagadas Periodo

| * | FORMATO | CODIGO | NOMBRE CONCEPTO MEDIOS                                  | CUENTA | TIPO | SALDO  | VALOR | NOMINA   |
|---|---------|--------|---------------------------------------------------------|--------|------|--------|-------|----------|
|   | 1001    | 5001   | SALARIOS, PRESTACIONES SOCIALES Y DEMAS PAGOS LABORALES | 2510   | CE   | DEBITO | DOS   | EMPLEADO |
|   | 1001    | 5001   | SALARIOS, PRESTACIONES SOCIALES Y DEMAS PAGOS LABORALES | 2515   | CE   | DEBITO | DOS   | EMPLEADO |

### **Configuración Valor 6 - Total Ingresos Brutos**

Para configurar este valor o campo, es necesario seleccionar el concepto "Total Ingresos Brutos" y asignar nuevamente allí los mismos códigos de las cuentas que se asignaron en los valores 1 al 5.

| * | FORMATO | CODIGO | NOMBRE CONCEPTO MEDIOS | CUENTA | TIPO | SALDO      | VALOR | NOMINA   |
|---|---------|--------|------------------------|--------|------|------------|-------|----------|
|   | 2276    | -      | TOTAL INGRESOS BRUTOS  | 510515 |      | MOVIMIENTO | SEIS  | EMPLEADO |
|   | 2276    | -      | TOTAL INGRESOS BRUTOS  | 510506 |      | MOVIMIENTO | SEIS  | EMPLEADO |
|   | 2276    | -      | TOTAL INGRESOS BRUTOS  | 510527 |      | MOVIMIENTO | SEIS  | EMPLEADO |
|   | 2276    | -      | TOTAL INGRESOS BRUTOS  | 510518 |      | MOVIMIENTO | SEIS  | EMPLEADO |
|   | 2276    | -      | TOTAL INGRESOS BRUTOS  | 510548 |      | MOVIMIENTO | SEIS  | EMPLEADO |
|   | 2276    | -      | TOTAL INGRESOS BRUTOS  | 529520 |      | MOVIMIENTO | SEIS  | EMPLEADO |
|   | 2276    | -      | TOTAL INGRESOS BRUTOS  | 520542 |      | MOVIMIENTO | SEIS  | EMPLEADO |
|   | 2276    | -      | TOTAL INGRESOS BRUTOS  | 520515 |      | MOVIMIENTO | SEIS  | EMPLEADO |
|   | 2276    | -      | TOTAL INGRESOS BRUTOS  | 520506 |      | MOVIMIENTO | SEIS  | EMPLEADO |
|   | 2276    | -      | TOTAL INGRESOS BRUTOS  | 520527 |      | MOVIMIENTO | SEIS  | EMPLEADO |

#### Configuración Valores 7 y 8

Último Mes.

Las configuración en Mekano de los campos "Aportes Obligatorios en Salud y en Pensión" dependerá si la empresas tienen o no el módulo de Nómina.

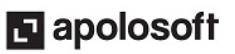

### Configuración Valores 9 y 10

De forma similar a los valores anteriores se debe asignar la cuenta que corresponda a los aportes voluntarios a fondos de Pensiones y Cuentas AFC y a los valores de las Retenciones en la Fuente por pago al empleado, no olvide que para este caso podrá dejar el campo "Tope" en blanco y activar el campo "Revelar" para que el sistema muestre todos los valores sujetos a retención en la fuente por salarios.

| * | FORMATO | CODIGO    | NOMBRE CONCEPTO MEDIOS                                      | CUENTA | SALDO      | VALOR | TOPE   | TERCERO | REVELAR  | NOMINA     |
|---|---------|-----------|-------------------------------------------------------------|--------|------------|-------|--------|---------|----------|------------|
| I | 2276    |           | VALOR DE LAS RETENCIONES EN LA FUENTE POR PAGOS AL EMPLEADO | 236505 | MOVIMIENTO | DIEZ  | \$0.00 |         | <b>V</b> | EMPLEADO 💟 |
| ŀ | K K K 7 | 9 de 79 🕟 | × = - × × = = <                                             |        |            |       |        |         |          | EMPLEADO   |
|   |         |           |                                                             |        |            |       |        |         |          | TERCERO    |

#### Importante:

Recuerde que si los valores se calculan desde el módulo de nómina debe asignar la opción "Empleado" en dichos campos y si los valores se toman desde la contabilidad se asigna la opción "**Tercero**".

## CONFIGURACIÓN DE LA RUTINA SI TIENE NÓMINA DE MEKANO

Las empresas que tienen instalado el Módulo de Nómina de Mekano, deben configurar su contabilización de tal forma que los valores correspondientes a los descuentos por salud y pensión se realicen de manera independiente, es decir contabilizar a parte los aportes del empleado y del empleador.

Para hacerlo debe tener en cuenta:

1. Crear dos códigos de cuentas auxiliares donde se registra el pasivo por concepto de aportes, es decir dos cuentas en la 2370xxxx y dos cuentas en la 2380xxxx, una para registrar los aportes del empleado y otra para registrar los aportes del empleador:

| * | CODIGO   | * | NOMBRE DE LA CUENTA                             |                                                                                                    | TERCEROS     | NIVEL        |
|---|----------|---|-------------------------------------------------|----------------------------------------------------------------------------------------------------|--------------|--------------|
|   | 2370     |   | RETENCIONES Y APORTES DE NOMINA                 |                                                                                                    |              | ~            |
|   | 237005   |   | APORTES AL I.S.S.                               |                                                                                                    |              | <b>~</b>     |
|   | 23700501 |   | APORTES A ENTIDADES PROMOTORAS DE SALUD EPS - E | MPLEADOR                                                                                                    | <b>~</b>     |              |
|   | 23700502 |   | APORTES A ENTIDADES PROMOTORAS DE SALUD EPS - E | EMPLEADO                                                                                                    | $\checkmark$ |              |
|   |          |   |                                                 |                                                                                                    |              |              |
| * | CODIGO   | * | NOMBRE DE LA CUENTA                             | TERCER                                                                                                    | os i         | VIVEL        |
|   | 238030   |   | FONDOS DE CESANTIAS Y/O PENSIONES               |                                                                                                    |              | $\checkmark$ |
|   | 23803001 |   | FONDOS DE CESANTIAS Y PENSIONES - EMPLEADOR     | <b>~</b>                                                                                                    |              |              |
|   | 23803002 |   | FONDOS DE CESANTIAS Y PENSIONES - EMPLEADO      | Image: A start of the start of the start |              |              |

**2.** Luego ubicados en el Menú «**Configuración**» opción «**Esquemas de Nómina**» pestaña «**Esquemas**», se despliega con el (+) el esquema que será modificado, seleccionando los rubros Descuento Salud y Descuento Pensión y asignando allí en la columna "**Cuenta Crédito**", el código de las cuentas creadas para contabilizar los descuentos de seguridad social a cargo del empleado.

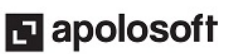

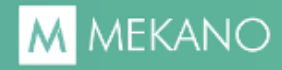

| <u>C</u> onstantes     | * | CODIGO |               |       |                                   |                                                           | NOMBRE                                  |          |                                               |        |                        |
|------------------------|---|--------|---------------|-------|-----------------------------------|-----------------------------------------------------------|-----------------------------------------|----------|-----------------------------------------------|--------|------------------------|
| Conjuntos              |   | EADM1  |               |       | ESQUE                             | MA ADMINIST                                               | TRATIVO PARA LIQUIDAR NOMINA (GRUPO 51) |          |                                               |        |                        |
|                        |   |        |               |       |                                   |                                                           |                                         |          |                                               |        |                        |
| Rubros                 |   | Grupo  | <u>G</u> rupo |       | * ESC                             |                                                           |                                         | DURDO    |                                               | CUENTA | NOMBRE CLIENTA CREDITO |
| Turnos                 |   | ·      |               | ~ L3Q | OLMA                              | RODRO                                                     | NOMBRE ROBRO                            | CREDITO  | ) NOMBRE COLNTA CREDITO                       |        |                        |
| Liquidaciones          |   |        |               | EADM  | 11 R0033 DESCUENTO SALUD 23700502 | APORTES A ENTIDADES PROMOTORAS DE SALUD<br>EPS - EMPLEADO |                                         |          |                                               |        |                        |
| <u>E</u> squema        |   |        |               | EADM  | 11                                | R0034                                                     | DESCUENTO PENSION                       | 23803002 | FONDOS DE CESANTIAS Y PENSIONES -<br>EMPLEADO |        |                        |
| Prorrateos<br>Formulas |   |        |               | EADM  | 11                                | R0035                                                     | DESCUENTO SOLIDARIDAD PENSIONAL         | 23803002 | FONDOS DE CESANTIAS Y PENSIONES -<br>EMPLEADO |        |                        |

**3.** Con lo anterior y **"SIN DESBLOQUEAR LAS NÓMINAS**", podrá contabilizarlas nuevamente para que el sistema registre los descuentos de salud y pensión en las cuentas asignadas previamente.

| VENTANAS       | Datos Mensaje | Datos Mensajes |              |                |            |                |             |            |            |  |  |  |  |  |  |
|----------------|---------------|----------------|--------------|----------------|------------|----------------|-------------|------------|------------|--|--|--|--|--|--|
| Nominas        | * CODIGO      |                | NOMBRE       | NUMERO INTERNO | FECHA      | ESCENARIO NIIF | LIQUIDACION | DESDE      | HASTA      |  |  |  |  |  |  |
|                | ▶ 10017       | Marzo 2015     |              | 201503         | 31/03/2015 | NA             | LQ 1NOM     | 01/03/2015 | 31/03/2015 |  |  |  |  |  |  |
| : Extras       | 10018         | Abril 2015     |              |                | 30/04/2015 | NA             | LQ 1NOM     | 01/04/2015 | 30/04/2015 |  |  |  |  |  |  |
| : Prenomina    | 10019         | Mayo 2015      | Calcular     | F8             | 31/05/2015 | NA             | LQ 1NOM     | 01/05/2015 | 31/05/2015 |  |  |  |  |  |  |
| : Planilla     | 10021         | Junio 2015     |              |                | 30/06/2015 | NA             | LQ 1NOM     | 01/06/2015 | 30/06/2015 |  |  |  |  |  |  |
| : Contabilidad | 10022 Julio 2 | Julio 2015     |              |                |            | NA             | LQ 1NOM     | 01/07/2015 | 31/07/2015 |  |  |  |  |  |  |
|                | 10024         | Agosto 201     | Contabilizar | Ctrl+F8        | 31/08/2015 | NA             | LQ 1NOM     | 01/08/2015 | 31/08/2015 |  |  |  |  |  |  |
|                | 10025         | Septiembre     |              |                | 30/09/2015 | NA             | LQ 1NOM     | 01/09/2015 | 30/09/2015 |  |  |  |  |  |  |

#### Empresas que No tienen el Módulo de Nómina

Las empresas que no tienen el módulo de nómina y que simplemente han registrado las deducciones de salud y pensión a nombre del la EPS o del Fondo de Pensiones, deben crear las cuentas para registrar el valor correspondiente al empleado y realizar una Nota de Ajuste separando los valores a cargo del Empleador y del Empleado.

Con lo anterior podrá asignar las respectivas cuentas en la ventana Conceptos para que el sistema tome los valores que fueron descontados a cada empleado.

| PRINCIPAL | * | FORMATO | CODIGO | NOMBRE CONCEPTO MEDIOS                                             | CUENTA   | TIPO | SALDO      | VALOR | NOMINA   |
|-----------|---|---------|--------|--------------------------------------------------------------------|----------|------|------------|-------|----------|
| Formatos  |   | 2276    | -      | APORTES OBLIGATORIOS A FONDOS DE PENSIONES Y SOLIDARIDAD PENSIONAL | 23803002 |      | MOVIMIENTO | OCHO  | EMPLEADO |
| Formatos  | Þ | 2276    |        | APORTES OBLIGATORIOS POR SALUD                                     | 23700502 |      | MOVIMIENTO | SIETE | EMPLEADO |
| Conceptos |   | 2276    | -      | TOTAL INGRESOS BRUTOS                                              | 510506   |      | MOVIMIENTO | SEIS  | EMPLEADO |
|           |   | 2276    | -      | TOTAL INGRESOS BRUTOS                                              | 510527   |      | MOVIMIENTO | SEIS  | EMPLEADO |

## **GENERAR CONSULTAS**

La generación de los medios magnéticos requiere a su vez la generación de consultas que permitan analizar y verificar que los datos reportados sean correctos y que coincidan con las declaraciones presentadas durante el periodo a reportar, para ello Mekano cuenta con un gran potencial que le permitirá realizar la verificación de la información registrada en el aplicativo de una manera sencilla.

Para el formato **2276** podrá verificar la información a reportar ingresando al Menú «**Consultas**», Opción «**Informes**», Módulo «**Contable**» Grupo «**Medios Magnéticos para la DIAN**», Informe: «**Medios Magnéticos Básico o Información Exógena**»:

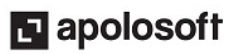

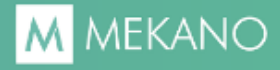

| Estados<br>Financieros                          | nes Cubos Graficos      | Impresora NORMAL         |                    |                                                                                                    |  |  |  |  |  |  |  |  |
|-------------------------------------------------|-------------------------|--------------------------|--------------------|----------------------------------------------------------------------------------------------------|--|--|--|--|--|--|--|--|
|                                                 |                         |                          |                    |                                                                                                    |  |  |  |  |  |  |  |  |
| NOMBRE CODIGO                                   |                         |                          |                    |                                                                                                    |  |  |  |  |  |  |  |  |
| Haga dic aquí para definir un filtro            |                         |                          |                    |                                                                                                    |  |  |  |  |  |  |  |  |
| MODULO : CONTABLE                               |                         |                          |                    |                                                                                                    |  |  |  |  |  |  |  |  |
| GRUPO : MEDIOS MAGNETICO                        | S PARA LA DIAN          |                          |                    |                                                                                                    |  |  |  |  |  |  |  |  |
| FORMATOS MEDIOS MAGNETI                         | COS O INFORMACION EXO   | GENA MM00                | 001                | <ul> <li>Image: A set of the set of the</li></ul> |  |  |  |  |  |  |  |  |
| CONCEPTOS MEDIOS MAGNET                         | TICOS O INFORMACION EXC | DGENA MM00               | 002                | <ul> <li>Image: A set of the set of the</li></ul> |  |  |  |  |  |  |  |  |
| INFORMACION MEDIOS MAGN                         | ETICOS BASICO O INFORM  | ACION EXOGENA MM00       | 010                | <ul> <li>Image: A set of the set of the</li></ul> |  |  |  |  |  |  |  |  |
| RELACION TERCEROS VALIDA                        | INFORMACION MEDIO       | S MAGNETICOS BASICO O IN | IFORMACION EXOGENA | ×                                                                                                    |  |  |  |  |  |  |  |  |
| 🕒 GRUPO : PRESUPUESTO COM                       | FORMATO                 | 2276                     |                    |                                                                                                    |  |  |  |  |  |  |  |  |
|                                                 | FECHA INICIAL           | 01/01/2015               |                    |                                                                                                    |  |  |  |  |  |  |  |  |
| GRUPO : RELACION DE MOVI                        | FECHA FINAL             | 31/12/2015               |                    |                                                                                                    |  |  |  |  |  |  |  |  |
|                                                 |                         |                          |                    |                                                                                                    |  |  |  |  |  |  |  |  |
| Si no desea FILTRO en el parametro dejelo VACIO |                         |                          |                    |                                                                                                    |  |  |  |  |  |  |  |  |
| 🜻 . 🔅 Informes 🗵                                | 🔆 . 🔅 Informes 🛛        |                          |                    |                                                                                                    |  |  |  |  |  |  |  |  |

Al seleccionar el informe, se activa la ventana que solicita el código del formato y el rango de fechas que corresponde al período a reportar. Genere el informe dando clic en el botón «**Ejecutar**».

Si requiere exportar el informe podrá hacerlo como se explicó anteriormente.

## GENERACIÓN DE INFORME XML

Al momento de terminar toda la configuracion necesaria para el Formato 1010 y haber validado que toda la información suministrada en el sistema sea correcta, **Mekano** le permite generar el **informe XML**, el cual le ayudará a que toda la información del programa sea exportada de manera automática y así mismo que pueda subir al prevalidador de la DIAN de manera directa.

Para generar el informe XML ingrese al menú «**Contable**» opcion «**Medios**», automáticamente el sistema ingresa a la ventana "**Procesos**", allí encontrará algunos formatos que pueden ser editados según el periodo a reportar y que además servirán como modelo para incluir nuevos formatos a través del siguiente paso a paso:

| PRINCIPAL   | * | FORMATO | PERIODO | CONCEPTO | VERSION | ENVIO | FECHA      | DESDE      | HASTA      | SUMATORIA |
|-------------|---|---------|---------|----------|---------|-------|------------|------------|------------|-----------|
| Procesos    |   | 1007    | 2,016   | 1        | 8       | 5     | 07/03/2016 | 01/01/2015 | 31/12/2015 | СРТ       |
| Cepera VMI  |   | 1008    | 2,016   | 1        | 7       | 6     | 07/03/2016 | 01/01/2015 | 31/12/2015 | UNO       |
| deneral xme |   | 1009    | 2,016   | 1        | 7       | 7     | 07/03/2016 | 01/01/2015 | 31/12/2015 | UNO       |
| Archivo XML |   | 1010    | 2,016   | 1        | 8       | 8     | 07/03/2016 | 01/01/2015 | 31/12/2015 | UNO       |
| Validador   |   | 1011    | 2,016   | 1        | 6       | 9     | 07/03/2016 | 01/01/2015 | 31/12/2015 | UNO       |
|             |   | 1012    | 2,016   | 1        | 7       | 10    | 07/03/2016 | 01/01/2015 | 31/12/2015 | UNO       |
|             | • | 2276    | 2,016   | 1        | 1       | 11    | 07/03/2016 | 01/01/2015 | 31/12/2015 | SEIS      |

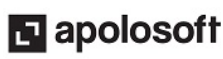

**PASO 1:** Ubicado en la ventana «**Procesos**» oprima la tecla [**Insert**] o el botón (+) de la barra de funciones y configure los siguientes campos:

| САМРО     | DESCRIPCIÓN                                                                                                    |  |  |  |  |  |
|-----------|----------------------------------------------------------------------------------------------------|--|--|--|--|--|
| Formato   | Digite en este campo el código del formato a validar. En este caso corresponde al formato 1004.                                                  |  |  |  |  |  |
| Periodo   | Digite el año completo en el cual se genera la información.                                                                                      |  |  |  |  |  |
| Concepto  | En este campo se debe digitar 1 si es una nueva inserción y 2 si es un reemplazo.                                                                |  |  |  |  |  |
| Versión   | Corresponde al número que identifica la versión del formato en el prevalidador según la Norma.                                                   |  |  |  |  |  |
| Envío     | Es el orden de envío de cada uno de los formatos.                                                                                                |  |  |  |  |  |
| Fecha     | Es la fecha de envío de la información.                                                                                                    |  |  |  |  |  |
| Desde     | Fecha de inicio del periodo a reportar.                                                                                                    |  |  |  |  |  |
| Hasta     | Fecha final del periodo a reportar.                                                                                                    |  |  |  |  |  |
| Sumatoria | Digite en este campo el número del valor donde el sistema realiza la sumatoria de los valores 1 al<br>5, en este caso corresponde al valor SEIS. |  |  |  |  |  |

**PASO 2:** A continuación de clic en la Pestaña «**Generar XML**». Mekano ejecuta el proceso y al finalizar genera un recuadro que indica que el Archivo XML ha sido generado.

**PASO 3:** Luego de clic en la pestaña «**Archivo XML**», de esta forma podrá visualizar toda la información generada y que será reportada en el prevalidador de la DIAN.

**PASO 4**: Finalmente encontrará la opción «**Validador**», útil para detectar y filtrar las inconsistencias que presenta cada tercero según el año a reportar; al dar clic allí se habilita una nueva ventana que incluye en la parte superior el campo «**Año**» y el botón «**Marcar Terceros**». Seleccione el año que corresponde al período en el que desea validar los terceros y a continuación de clic el el botón «**Marcar Terceros**», de esta forma el sistema genera en pantalla la siguiente información:

| • <sup>C</sup> Año | 2016             |    | ÷ ©            | Marcar Terceros     |           | •©•••                                  | . 0 . 0                   | ° 0 °                                        |
|--------------------|------------------|----|----------------|---------------------|-----------|----------------------------------------|---------------------------|----------------------------------------------|
| CODIGO             | CODIGO<br>VALIDO | DV | DV<br>SUGERIDO | RAZON SOCIAL        | IDENTIDAD | FALTA                                  | SOBRA                     | VALIDADOR                                    |
| 963542051          | S                | 1  | 5              | TECNO COMPUTO WEB   | 31        | DV sugerido = 5, o error en Identidad, |                           | FALTA DV sugerido = 5, o error en Identidad, |
| 8102569743         | S                | 9  | 4              | STH ABOGADOS        | 31        | DV sugerido = 4, o error en Identidad, |                           | FALTA DV sugerido = 4, o error en Identidad, |
| 810003658          | S                | 9  | 8              | ALUMINIOS Y LAMINAS | 31        | DV sugerido = 8, o error en Identidad, |                           | FALTA DV sugerido = 8, o error en Identidad, |
| 9002356987         | S                | 9  | 8              | DATA TECH           | 31        | DV sugerido = 8, o error en Identidad, |                           | FALTA DV sugerido = 8, o error en Identidad, |
| 8071239658         | S                | 4  | 9              | CLINICA SAN FERMIN  | 31        | DV sugerido = 9, o error en Identidad, |                           | FALTA DV sugerido = 9, o error en Identidad, |
| 897564123          | S                | 4  | 2              | SERVITEL            | 31        | DV sugerido = 2, o error en Identidad, |                           | FALTA DV sugerido = 2, o error en Identidad, |
| 10259940           | S                | 8  | 3              |                     | 13        |                                        | DV, o error en Identidad, | SOBRA DV, o error en Identidad,              |
| 30398130           | S                | 7  | 6              |                     | 13        |                                        | DV, o error en Identidad, | SOBRA DV, o error en Identidad,              |

Como se observa, Mekano indica en los campos Falta, Sobra y Validador las inconsistencias detectadas; en este caso deberá realizar las correcciones respectivas ingresando al menú «**Parámetro**»s opción «**Terceros**», ubicado allí debe abrir el selector de campos que está señalado en la parte superior izquierda con el signo (\*) y activar la opción "**Validador**".

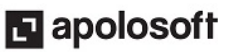

| Conexion Parametros         | Co    | nfiguración                                       | NIIF    | Cont        | able                                   | Gestio         | on N   | lomin |
|-----------------------------|-------|---------------------------------------------------|---------|-------------|----------------------------------------|----------------|--------|-------|
| Seguridad Documentos        | Gener | ales Valores p<br>defecto                         | or Terc | eros        | Refer                                  | encias         | Ensam  | bles  |
| Terceros 🚵                  | *     |                                                   | COE     | IGO         |                                        |                |        |       |
| Modo Ficha                  | *     | CODIGO                                            |         | NOMB        | RE CON                                 | IPLETO         |        | НА    |
| Moldear Valores por defecto | XXX   | NOMBRE COMPLE<br>CODIGO                           | то      | P<br>F      | LAZO M<br>ORANE                        | IORA<br>O      | FRENCI |       |
| Tablas Relacionad 🖄         | × ×   | DV<br>RAZON SOCIAL                                |         | P<br>S      | ROTOT<br>OCIED/                        | IPO<br>AD      | 212102 |       |
| B Actividades               | × × × | PRIMER NOMBRE<br>SEGUNDO NOMBF<br>PRIMER APELLIDO | E<br>D  | ✓ II<br>✓ A | DENTID<br>CTIVID<br>AIS                | AD<br>AD       |        |       |
| (i) Vista Bravia            | × ×   | SEGUNDO APELLIDO<br>RAZON COMERCIAL               |         |             | Z MUNICIPIO<br>ZONA                    |                |        |       |
|                             |       | DIRECCION<br>DIRECCION DE ENVIO                   |         | E           | LISTA DE PRECIO<br>EJECUTIVO DE CUENTA |                |        |       |
| 3 Ayuda                     |       | MOVIL<br>AX                                       |         | R           | EDOND                                  | EO<br>ION SIMF | NE.    |       |
|                             | ~     | CORREO ELECTR                                     | ONICO   | <b>v</b>    | ALIDAD                                 | OR             |        |       |

De esta manera el sistema habilitará dicho campo indicando en este los terceros específicos que se deben modificar y el motivo de corrección, así **Mekano** le facilitara el proceso para que este lo pueda realizar de una forma mas rapida y sencilla porque le permitirá marcar solo los terceros correspondientes a los medios que este presentando y no todos los terceros existentes en su lista.

|   |                      |                                                                                              | Buscar Todo                                 |                                                  |
|---|----------------------|----------------------------------------------------------------------------------------------|---------------------------------------------|--------------------------------------------------|
| * | CODIGO               | NOMBRE COMPLETO                                                                              | VALIDADOR                                   | HABEAS DATA NATURALEZA DV                        |
|   | 963542051            | TECNO COMPUTO WEB                                                                            | FALTA DV sugerido = 5, o error en Identidad | [todo]                                           |
| E | 8071239658           | CLINICA SAN FERMIN                                                                           | FALTA DV sugerido = 9, o error en Identidad |                                                  |
|   | 897564123<br>1053697 | SERVITEL<br>LUIS ALBERTO CARRANZA VENE                                                       | FALTA DV sugerido = 2, o error en Identidad | [No está vacío]                                  |
|   | 810000493            | INTERNET CAFE LIBRE                                                                          |                                             | El codigo debe ser numerico,                     |
|   | 78985632             | RAMON SUAREZ MUÑOZ ALZATE                                                                    |                                             | El codigo debe ser numerico, SOBRA Razon Social, |
|   | 10200200             | 10SE BONEL VALENCIA LONDOÑI                                                                  |                                             | FALTA DV sugerido = 1, o error en Identidad,     |
|   | 10200200             |                                                                                              |                                             | FALTA DV sugerido = 2, o error en Identidad,     |
|   |                      |                                                                                              |                                             | FALTA DV sugerido = 4, o error en Identidad,     |
| L |                      |                                                                                              |                                             | FALTA DV sugerido = 5, o error en Identidad,     |
| L |                      |                                                                                              |                                             | FALTA DV sugerido = 8, o error en Identidad,     |
| L |                      |                                                                                              |                                             | FALTA DV sugerido = 9, o error en Identidad,     |
| E |                      |                                                                                              |                                             | SOBRA DV, o error en Identidad,                  |
| K | 💽 💽 127 de 140       | $\blacktriangleright \Rightarrow \exists + - \land \lor \land \land \Rightarrow \Rightarrow$ |                                             | SOBRA Razon Social, DV, o error en Identidad,    |

Una vez el informe no presente ninguna inconsistencia deberá generarlo nuevamente, realizando de nuevo el paso a paso para la "**Generación de Informe xml**" y así ubicarlo en el ordenador para subir al prevalidador de la DIAN:

• **Recuerde:** En el equipo donde se encuentra instalado el programa y se está ejecutando el proceso, ubique el «**Disco Local C**» que es donde generalmente está la carpeta «**Mekano Remoto**» y en ella seleccione la subcarpeta «**XML**».

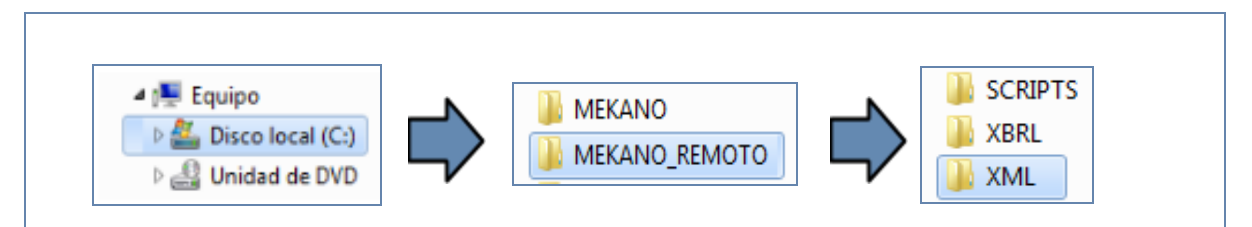

Al momento de localizar el archivo, estará listo para cargar en el prevalidador de la DIAN través de la aplicación destinada para tal fin, para ello ingrese a la opción «**Cargar XML**» y a continuación de clic en las opciones solicitadas para concluir el proceso exitosamente.

| 6        | 🏝 Pegar<br>🛅 Pegado especia | Registro: 1                                                                                    | de 1 | Agregar 1 | Eliminar L    | impiar Generar XML | Inicio Ocultar ayu | ıda 👙 Prevalidad | or Cargar XML |   |   |
|----------|-----------------------------|------------------------------------------------------------------------------------------------|------|-----------|---------------|--------------------|--------------------|------------------|---------------|---|---|
| C        | lomandos de men             | í                                                                                              |      |           | Barras person | alizadas           |                    |                  |               |   |   |
|          | C15                         | <b>-</b> (9                                                                                    | f.c. |           |               |                    |                    |                  |               |   |   |
|          | B                           | С                                                                                              | D    | E         | F             | G                  | Н                  | I                | J             | K | L |
| 11<br>12 | 1                           | 2276<br>Información Certificado de Ingresos y Retenciones para<br>personas naturales Empleados |      |           |               |                    |                    |                  |               |   |   |
| 13       | 3                           |                                                                                                |      | 10222     |               |                    |                    |                  |               |   |   |

## TRUCOS DE MANEJO

- Acceso Rápido: También puede ingresar a esta ventana oprimiendo de manera secuencial las teclas: [Alt]+[E]+[M], Formato 1003. Combinación que puede variar según la configuración de su teclado, en tal caso, deberá consultar el manual de su sistema operativo.
- Ambiente de Trabajo: Gracias a que Mekano es un software de fácil uso, recordamos que todas las ventanas tienen la misma forma para adicionar, editar o eliminar registros, pero si dado el caso requiere conocer mejor el proceso, recuerde utilizar el tutorial respectivo. (ver «Ambiente de Trabajo»).
- **Motores de Búsqueda**: Mekano brinda al usuario varias alternativas para buscar datos e información requerida (ver «<u>Búsquedas</u>»); en esta ventana puede utilizar por ejemplo la banda buscar ubicada en la parte superior, basta con digitar el código o el nombre del formato, en forma completa o parcial, para obtener sus coincidencias. Para regresar al listado completo elimine la información digitada de tal forma que la banda quede en blanco y oprima la tecla [**Enter**].
- Selector de Columnas: Si requiere personalizar esta ventana ocultando algunos campos, despliegue el selector utilizando el botón asterisco [\*], ubicado en el punto donde inician las columnas. Basta con usar el mouse para marcar o desmarcar, también puede usar las teclas [Flecha Arriba] o [Flecha Abajo] para desplazarse y rápidamente con la tecla [Espacio] activar e inactivar cada campo.
- **Ayuda en Línea**: Si desea activar la ayuda disponible para esta ventana, oprima la tecla [**F1**] o en su defecto, sin salir de esta opción, puede hacerlo desde el menú «**Conexión**» y hacer clic en «**Ayuda**». Recuerde que para su ejecución se requiere señal de internet.
- **Equivalencia:** En algunos formatos se modifica el nombre de los campos de acuerdo a las nuevas especificaciones técnicas, por esta razón se incorpora la pestaña "Equivalencia", con el fin de que se escriban allí nos nombres del campo para versiones anteriores y el nombre actual o equivalente.

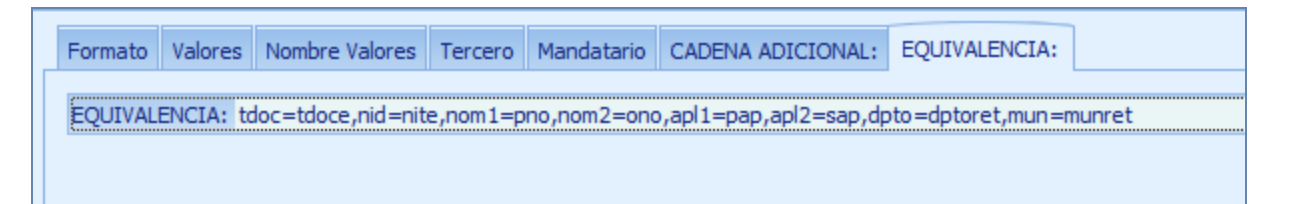

## **TUTORIALES RELACIONADOS**

| • Terceros                         | www.apolosoft.com/documentos/mekano/T004.pdf |
|------------------------------------|----------------------------------------------|
| Informes                           | www.apolosoft.com/documentos/mekano/T081.pdf |
| • Plan de Cuentas                  | www.apolosoft.com/documentos/mekano/T001.pdf |
| • Configuración Esquemas de Nómina | www.apolosoft.com/documentos/mekano/T043.pdf |
| Plantillas de Nómina               | www.apolosoft.com/documentos/mekano/T063.pdf |
| Perfiles                           | www.apolosoft.com/documentos/mekano/T027.pdf |

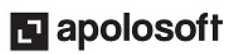

## TECLAS DE FUNCIÓN EN MEKANO

A continuación, un resumen de las teclas más usadas en esta ventana de la aplicación:

| [F1]          | Menú de ayuda en Línea | [Insert]     | Insertar registro        |
|---------------|------------------------|--------------|--------------------------|
| [ <b>F2</b> ] | Editar registro actual | [Shift]+[F3] | Refrescar cambios        |
| [F3]          | Guardar registro       | [Supr]       | Eliminar registro actual |

**NOTA**: Si desea más información <u>Ver aquí imagen teclado completo</u> o <u>Ver aquí video teclado</u>

## **BARRA DE FUNCIONES**

La Barra de Funciones aparece en cada opción del programa y está ubicada en la parte inferior de la respectiva ventana. Tenga en cuenta que para realizar estas operaciones, el usuario actual debe contar con los permisos respectivos, asignados previamente por el Supervisor del sistema.

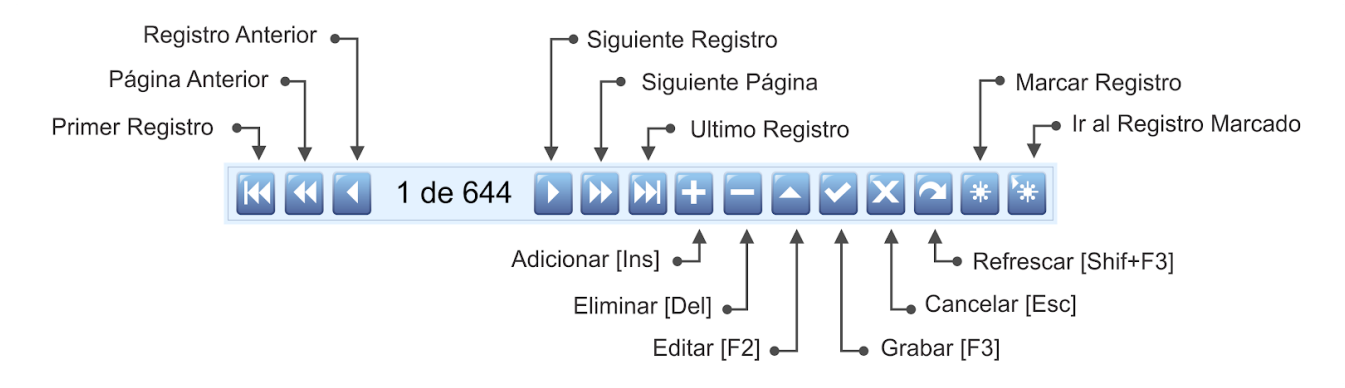

## PASOS PARA GENERAR EL FORMATO 2276

- 1. Ingrese al Menú «Configuración» Opción «Parámetros Medios» y seleccione el formato 2276.
- 2. De acuerdo a las especificaciones técnicas del formato, establecidas por la DIAN active o marque las columnas que incluirán los datos a reportar: Tipo Documento (TDOC), Número de Identificación (NID), Digito Verificación (DV), etc. Guarde con la tecla **[F3]** antes de salir de la ventana.
- **3.** Luego de clic en la pestaña "**Conceptos**" y configure el campo Cuenta según el registro seleccionado y el tipo de Saldo a reportar. No olvide actualizar los valores establecidos por la DIAN (si aplica), según el periodo a reportar. Al finalizar y antes de salir de la ventana guarde con la tecla **[F3]**. Recuerde que la configuración de algunos campos depende si se tiene o no instalado el módulo de Nómina.
- **4.** Genere las respectivas consultas con el fin de analizar y verificar que los datos reportados sean correctos y que coincidan con las declaraciones presentadas durante el periodo a reportar.
- 5. Finalmente genere el archivo XML.

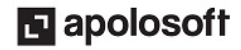

## CUESTIONARIO

- En el formato 2276 se deben reportar:
- a. Datos de la declaración de renta o de ingresos y patrimonio según lo indicado en el literal k del artículo 631 del ET.
- b. Información de las acciones, inversiones y títulos que posee el informante y las cuentas de ahorro y corrientes Nacionales y del exterior.
- c. <u>El certificado de ingresos y retenciones 220, que se expide a todos los empleados por el año gravable a reportar.</u>
- d. Información básica como el valor fiscal patrimonial de los socios y los accionistas de la entidad informante.
- Valor donde se realiza sumatoria de las columnas:
- a. <u>Valor 6</u>
- b. Valor 1
- c. Valores 1 al Valor 10
- d. Todos los Valores
- Opción donde se configuran las fechas Inicial, Final y la fecha de expedición del Certificado:
- a. Equivalencia
- b. <u>Cadena Adicional</u>
- c. Tercero
- d. Mandatario
- Pestaña útil para reemplazar los nombres de los campos según las nuevas especificaciones técnicas:
- a. Formato
- b. Valores
- c. Equivalencia
- d. Cadena Adicional